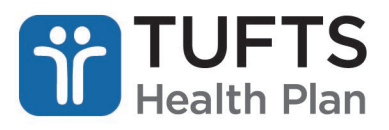

## **Reference Guide**

## Patient Health Tool Navigation for Tufts Health One Care

## Overview

The Patient Health tool is accessible through the secure Provider <u>portal</u> and allows providers to add and view a member's care plan as well as the member's medical and demographic information.

**Members Grant Access for Patient Health Tool:** Members must grant permission for Providers (other than their PCP) to access their information in the Patient Health Tool. Members can grant access by logging onto the secure Member portal, using the dropdown option go to Provider Permission, and click "Add."

**Note:** Care plans for members residing outside of Worcester County are located within the "Care Plan" section of Patient Health. Please refer to the "Documents" section to locate Care Plans for Worcester County members.

## ACCESSING THE PATIENT HEALTH TOOL

**Step 1:** Log into the secure Provider portal. Reference the <u>instructions for secure Provider portal</u> registration for additional information.

Step 2: Click "Patient Health (Public Plans)."

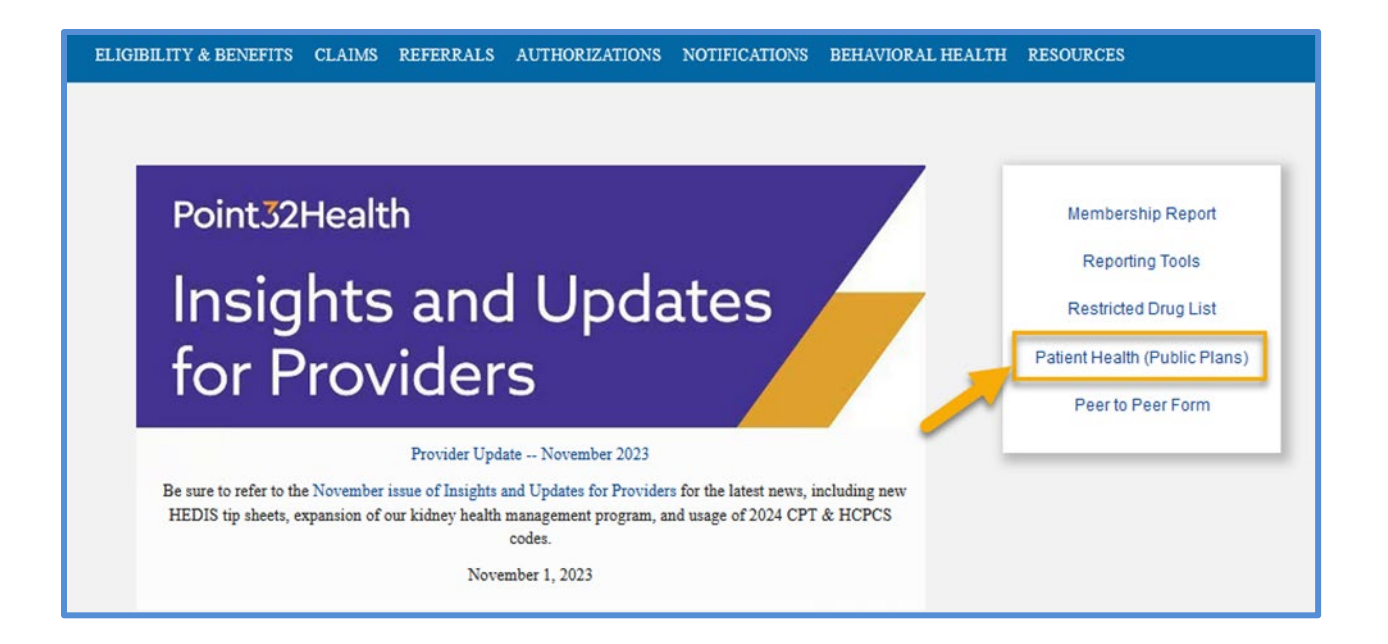

The following screen displays:

| ELIGIBILITY & BENEFITS                                                                                                    | CLAIMS  | REFERRALS       | AUTHORIZATIONS        | NOTIFICATIONS      | BEHA   | VIORAL HE | ALTH RESOURCI                                                                                                    | ES         |  |  |
|----------------------------------------------------------------------------------------------------|---------|-----------------|-----------------------|--------------------|--------|-----------|----------------------------------------------------------------------------------------------------|------------|--|--|
| Patient Health<br>The Patient Health tool allows members and providers to view a member's care plan as well as<br>the member's central enrollee record (CER). The CER includes information on medical,<br>prescription, functional, and social status. The Patient Health tool can be used to help facilitate<br>communication among members and providers. |         |                 |                       |                    |        |           | Frequently Asked Questions<br>How Can I Obtain Permission To View<br>Member Information?<br>How Do I Add Information For My<br>Member?<br>Who Controls Information Within Patient<br>Health? |            |  |  |
| MEMBER ID SEARCH                                                                                                    | H MEI   | MBER NAME SI    | EARCH                 |                    |        |           |                                                                                                    |            |  |  |
| Enter both provider and<br>Search above.                                                                                                    | memberi | information bel | ow. To search using F | Provider Name/ID a | nd Mem | iber Name | instead, use the M                                                                                                    | ember Name |  |  |
| Provider Name/ID *                                                                                                    |         |                 | Member                | ID* Suffi          | ix     |           |                                                                                                    |            |  |  |
| Select Provider Name/IE                                                                                                    | D       |                 | ▼ S123 or             | 123 ##             |        | CLEAR     | SEARCH                                                                                                    |            |  |  |
|                                                                                                    |         |                 |                       |                    |        |           |                                                                                                    |            |  |  |

Note: Click any of the "Frequently Asked Questions" for additional information.

**Step 3:** From the Patient Health tool, view a member's information by searching either by Member ID or Member Name.

For Member ID Search, enter "Provider Name/ID" and "Member ID" and click "Search."

For Member Name search, click "Member Name Search" and select the appropriate member from the search results list.

**Note:** When the search results are returned, the user is navigated to the Care Plan section of the Patient Health tool. The Care Plan section is where all Care Plans are located for the requested member.

**Step 4:** After the search is executed, the Care Plan section is automatically viewable. When "Care Plan" is selected from the "Viewing" drop down options, care plans for members who do not reside in Worcester County (not affiliated with Cityblock), are visible.

| TUFTS<br>Health Plan                                                                                                    |                                                                                           |                                                                                             | G                                                       | o to tuftshea               | lthplan.com   Co                                                                       | ntact Us   L                                                                                                    |
|----------------------------------------------------------------------------------------------------|-------------------------------------------------------------------------------------------|---------------------------------------------------------------------------------------------|---------------------------------------------------------|-----------------------------|----------------------------------------------------------------------------------------|----------------------------------------------------------------------------------------------------|
| LIGIBILITY & BENEFITS                                                                                                    | CLAIMS                                                                                    |                                                                                             |                                                         |                             |                                                                                        |                                                                                                    |
| Patient Heal<br>The Patient Health tool alk<br>as well as the member's ce<br>on medical, prescription, fu<br>used to help facilitate com | th<br>ows members and<br>entral enrollee reco<br>unctional, and soci<br>imunication among | providers to view a<br>ord (CER). The CER i<br>ial status. The Patien<br>g members and prov | member's ca<br>ncludes infor<br>t Health tool<br>iders. | re plan<br>mation<br>can be | Frequent<br>How Can I<br>View Memi<br>How Do I A<br>Member?<br>Who Contr<br>Patient He | ty Asked Questions<br>Obtain Permission To<br>ber Information?<br>Add Information For My<br>rols Information Within<br>alth? |
| Viewing<br>Care Plans<br>Care Plans<br>Central Enrollee Record<br>Documents                                                              |                                                                                           |                                                                                             |                                                         |                             |                                                                                        | ADD NOTE                                                                                                    |
| Showing 1 out of 1 result                                                                                                    | s.                                                                                        |                                                                                             |                                                         |                             | III Qui                                                                                | ick View (Downloadable)                                                                                                    |
|                                                                                                    | Description                                                                               | Care Plan<br>Manager                                                                        | Create<br>Date                                          | Status                      | Туре                                                                                   | Active/Inactive                                                                                                    |
| Unify Case Management                                                                                                    | Unify Case<br>Management                                                                  | Cityblock Cityblock                                                                         | Apr 02.<br>2020                                         | Open                        | NWHD01                                                                                 | Active                                                                                                    |
| Show 10 👻 entri                                                                                                    | es                                                                                        | Previous                                                                                    | 1 Next                                                  |                             |                                                                                        |                                                                                                    |

When the specific care plan is chosen, the following screen displays:

| Health Plan                                                               | TITS CLAIMS                                                    |                                                                  |            |                                              |
|---------------------------------------------------------------------------|----------------------------------------------------------------|------------------------------------------------------------------|------------|----------------------------------------------|
|                                                                           |                                                                |                                                                  |            |                                              |
| Patient H                                                                 | ealth                                                          |                                                                  | Fre        | equently Asked Questions                     |
| The Patient Health t                                                      | tool allows members and pro                                    | widers to view a member's car                                    | e plan Ho  | w Can I Obtain Permission To                 |
| as well as the memb                                                       | per's central enrollee record option, functional, and social s | (CER). The CER includes inforr<br>tatus. The Patient Health tool | nation Vie | ew Member Information?                       |
| used to help facilita                                                     | te communication among me                                      | embers and providers.                                            | Ho         | ow Do I Add Information For My<br>ember?     |
|                                                                           |                                                                |                                                                  | W          | ho Controls Information Within tient Health? |
| Back to care pl<br>are Plan:<br>Inify Case Manage<br>Member:<br>Provider: | an selection<br>ment                                           | NTERVENTIONS NOTES                                               |            | ADD NOTE                                     |
| OVERVIEW                                                                  |                                                                |                                                                  |            |                                              |
| OVERVIEW P                                                                | Apr 02, 2020                                                   | Status:                                                          | Open       |                                              |
| OVERVIEW P<br>Created On:<br>Care Plan ID:                                | Apr 02, 2020                                                   | Status:<br>Contact Info:                                         | Open       |                                              |

From the details screen of the Care Plan, view the member's goals, interventions, and any notes that have been added to the Care Plan. Choose "Overview," "Problems," "Goals," "Interventions," "Notes," to view additional information.

| TUFTS<br>Health Plan                                                              |                             |                | Go to tuftsh     | ealthplan.co | m   Contact Us | Log Out         |  |  |  |
|-----------------------------------------------------------------------------------|-----------------------------|----------------|------------------|--------------|----------------|-----------------|--|--|--|
| ELIGIBILITY & BENEFITS                                                            | CLAIMS REFERR               | ALS AUTHORIZAT | IONS NOTIFICATIO | ONS BEH      | AVIORAL HE     | ALTH            |  |  |  |
| < Back to care plan se<br>Care Plan:<br>Unify Case Management                     | election                    |                |                  |              |                |                 |  |  |  |
| Member:<br>Provider                                                               |                             |                |                  |              |                | ADD NOTE        |  |  |  |
| OVERVIEW PROB                                                                     | LEMS GOALS                  | INTERVENTIONS  | NOTES            |              |                |                 |  |  |  |
| Showing 8 out of 8 result                                                         | Showing 8 out of 8 results. |                |                  |              |                |                 |  |  |  |
| ▲ Description                                                                     | Create Date                 | Start Date     | End Date         | Status       | Sequence       | Active/Inactive |  |  |  |
| Lack of PCP or specialist<br>relationship may increase<br>use of ED               | Ip 03, 2019                 | Sep 03, 2019   |                  |              | 500005         | Active          |  |  |  |
| Member at risk for high ED utilization                                            | Sep 03, 2019                | Sep 03, 2019   | Feb 05, 2020     |              | 500004         | Active          |  |  |  |
| Member will not respond to<br>outreach attempts by the<br>care manager and or CHW | 02, 2019                    | Apr 02, 2019   | Sep 03, 2019     |              | 500003         | Active          |  |  |  |
| Patient does not have an<br>annual dilated and<br>comprehensive eye exam          | Dec 03, 2019                | Dec 03, 2019   |                  |              | 500007         | Inactive        |  |  |  |
| Patient does not have<br>follow-up appt with PCP                                  | Sc 03, 2019                 | Dec 03, 2019   |                  |              | 500008         | Inactive        |  |  |  |
| Patient has a history of<br>chronic pain requiring<br>NSAID use                   | Jun 16, 2017                | Jun 16, 2017   | Sep 03, 2019     |              | 500001         | Inactive        |  |  |  |
| Pt reports pain                                                                   | 03, 2019                    | Dec 03, 2019   |                  |              | 500006         | Inactive        |  |  |  |
| Unable to reach the<br>member to initiate care<br>management process              | Apr 02, 2019                | Apr 02, 2019   | Sep 03, 2019     |              | 500002         | Active          |  |  |  |

**Step 5:** Click "Add Note" to add notes.

To view a Care Plan for a member residing in Worcester County, select "Documents" from the "Viewing" drop down. Click the document to open it.

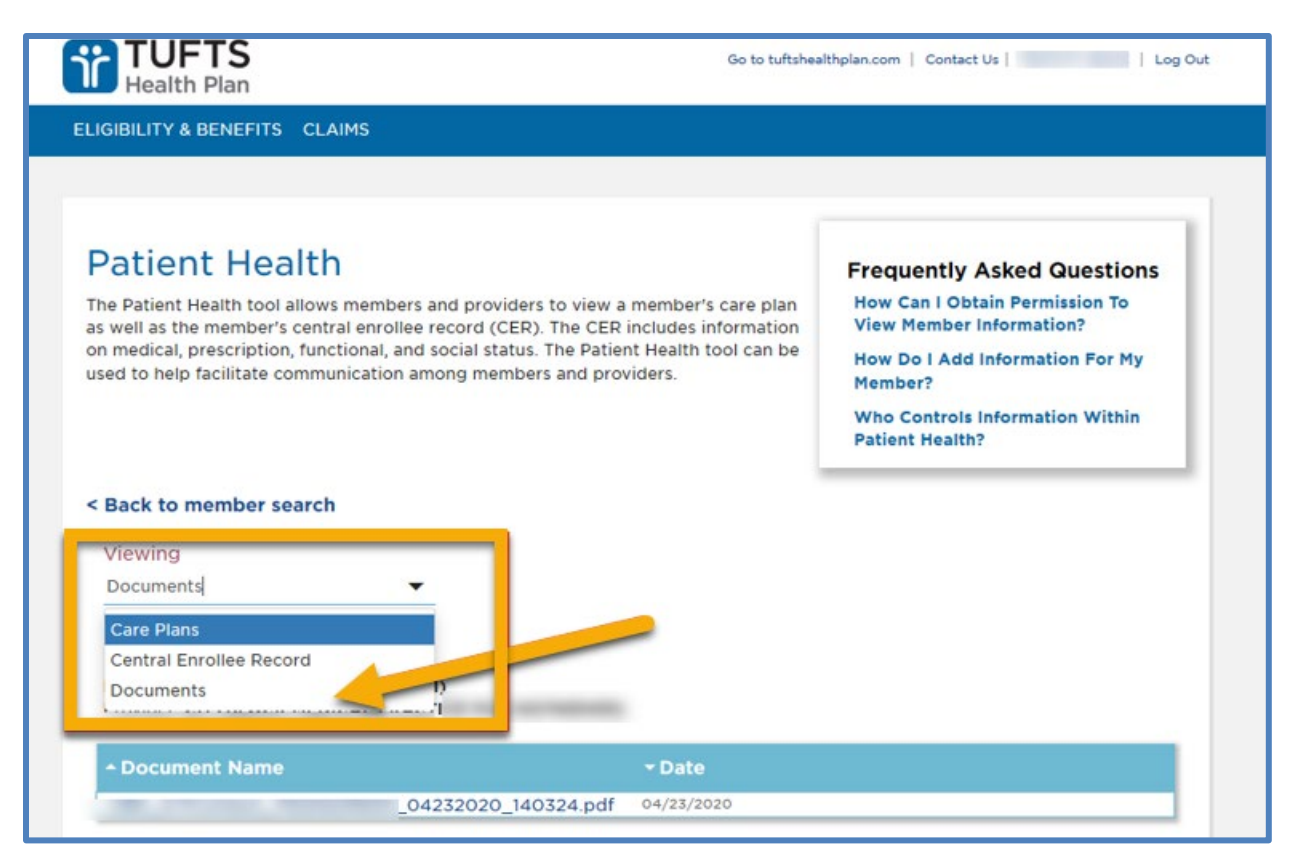

The **Central Enrollee Record (CER)** contains information such as the Member's Health (medications, immunizations, surgeries, etc.), Visit & Procedures that the patient has had, and Patient History which includes family medical history and diseases.

To access Central Enrollee Record (CER), choose "Central Enrollee Record" from the "Viewing" drop down options.

When choosing "Central Enrollee Record," the following screen displays\*:

\*Note: There will be no data displayed in the tables unless the member or provider has added information.

Click "Add" at the top of each section to add information within the "Patient Health" tab and the "Visits and Procedures" tab.

| TUFTS<br>Health Plan                 |                                          | Go to tuftshealthplan.com | Contact Us | Log Out     |
|--------------------------------------|------------------------------------------|---------------------------|------------|-------------|
| ELIGIBILITY & BENEFITS CLAIMS        |                                          |                           |            |             |
| Viewing<br>Central Enrollee Record 🗸 |                                          |                           |            |             |
| Member:<br>Provider:                 |                                          |                           |            |             |
| PATIENT HEALTH VISITS & PROC         | EDURES PATIENT HISTO                     | DRY                       |            |             |
| Medication                           |                                          |                           |            | +ADD        |
| - Start Medication Prescribi         | ing Dispensing<br>Pharmacy Me            | dication Information      |            | Notes       |
|                                      | No data available i                      | n table                   |            |             |
| Show 10 v entries                    | Previous Nex                             | t                         |            |             |
|                                      |                                          |                           |            | +ADD        |
| Date Immunizations                   | an an an an an an an an an an an an an a | Status                    | Source     | Notes       |
|                                      | No data available i                      | n table                   |            |             |
| Show 10 v entries                    | Previous Nex                             | t                         |            |             |
| Allergies                            |                                          |                           |            | +ADD        |
| ≁ Date Allergan                      | Reaction Rea                             | tion Onset                | S          | ource Notes |

Within the "Patient History" tab, click "Edit" to provide details.

| TUFTS<br>Health Plan                                     |             |             |               | Go to tuftshealth | olan.com   Contact Us | Log Out     |
|----------------------------------------------------------|-------------|-------------|---------------|-------------------|-----------------------|-------------|
| ELIGIBILITY & BENEFITS                                   | CLAIMS REI  | FERRALS AUT | HORIZATIONS   | NOTIFICATIONS     | BEHAVIORAL HE         | ALTH        |
| < Back to member se<br>Viewing<br>Central Enrollee Recor | arch<br>d • |             |               |                   |                       |             |
| Member:<br>Provider:                                     |             | ÷           |               |                   |                       |             |
| PATIENT HEALTH                                           | VISITS & PR |             | PATIENT HISTO | DRY               | 1                     | EDIT        |
| Question                                                 |             |             | Ans           | wer               |                       |             |
| Smoking Tobacco Use                                      |             |             |               |                   |                       |             |
| Smokeless Tobacco Use                                    |             |             |               |                   |                       |             |
| Alcohol Use                                              |             |             |               |                   |                       |             |
| Drug Use                                                 |             |             |               |                   |                       |             |
| Seat Belt Use                                            |             |             |               |                   |                       |             |
| Exercise 🚱                                               |             |             |               |                   |                       |             |
| Family History                                           |             |             |               |                   |                       | EDIT        |
| Condition                                                | Mother      | Grandmothe  | r Grandfat    | her Father        | Grandmother           | Grandfather |
| Veer Rom                                                 |             | 2           | 10            | 2                 |                       |             |